# Microsoft Office dodatak za Moodle (Office Add-in for Moodle – OAM)

Ivica Buzov Upravna i birotehnička škola Varšavska 17, HR-10000 <u>ivica.buzov@skole.hr</u>

#### Summary

The author analyzes possibilities of using Microsoft Office add-in for Moodle, which is possibile to use in Microsoft Office's versions 2003, 2007, and 2010. Functionality for this add-in is found in Moodle version 1.9, but not in Moodle version 2.0.

Ključne riječi: Microsoft, Office, 2003, 2007, 2010, add-in, dodatak, Moodle, 1.9, 2.0, spremanje, otvaranje.

### O dodatku

Office dodatak za Moodle (*Office Add-in for Moodle – OAM*) je dodatak za Microsoft Office, inačice 2003, 2007 i 2010, a koji omogućuje Moodle-ovim korisnicima da otvaraju i spremaju dokumente direktno iz Worda, Excela i PowerPointa. Odnosno, ovi korisnici mogu izrađivati nove, otvarati i uređivati postojeće i spremati Moodle-ove dokumente direktno iz aplikacija Microsoft Office-a.<sup>1</sup>

Dodatak je namijenjen prije svega korisnicima Moodle-a, tj. predavačima (tutorima) za jednostavniji rad s Moodle-ovim resursima u okviru većini dobro poznatog sučelja Microsoft Office-a.

*OAM* ne zahtjeva dodatnu instalaciju unutar Moodle-a, već samo unutar Microsoft Office-a, gdje dodaje dvije dodatne naredbe:

- Open from Moodle
- Save to Moodle.

Ovisno o inačici Office-a, ove stavke se nalaze unutar:

- Office 2003: izbornik Datoteka/File
- Office 2007: Office Gumb/Button
- Office 2010: kartica Datoteka/File.

Dok je inačica 1 *OAM*-a bila samo za Office 2003 i 2007, inačica 1.1 je i za Office 2010 32 i 64bitni.<sup>2</sup>

#### Zahtjevi

OAM je moguće koristiti ukoliko računalo ima:

• Windows: inačica XP SP2, Vista ili 7

http://www.educationlabs.com/projects/OfficeAddinForMoodle/Downloads/MoodleOfficeAddin x64 enus.exe.

<sup>2</sup> Više o tome: *Office Add-in for Moodle version 1.1 is here!* Microsoft Education Lab. 12.01.2010. URL:<u>http://www.educationlabs.com/Lists/Posts/Post.aspx?ID=27</u> (15.04.2011.).

<sup>&</sup>lt;sup>1</sup> Više o tome: *Office Add-in for Moodle*. Microsoft Education Labs. 12.01.2010. URL:<u>http://www.educationlabs.com/projects/officeaddinformoodle/Pages/default.aspx</u> (14.04.2011.) *OAM* se može preuzeti s URL:

http://www.educationlabs.com/projects/OfficeAddinForMoodle/Downloads/MoodleOfficeAddin\_x86\_enus.exe ili URL:

- Microsoft Office: 2003, 2007 ili 2010
- .NET Framework 2.0 ili novije
- Moodle  $1.8-1.9.^3$

Ukoliko je na računalu Microsoft Office 2003 i XP bez SP2 potrebno je instalirati ažururanje za Office 2003 (KB907417).<sup>4</sup>

## Dodavanje i uklanjanje računa Moodle-a

Postupak dodavanja Moodle-ovog računa je:

- 1. izabrati Datoteka/File>Open from Moodle ili Save to Moodle,
- 2. u dijaloškom okviru koji se otvori izabrati Add Moodle,
- 3. u dijaloškom okviru Add a Moodle upisati web adresu (URL) i kliknuti na Go,
- 4. prijaviti se u Moodle,
- 5. Moodle će se pojaviti u popisu *My Moodles* (ukoliko želite odustati kliknuti na Cancel).

Prilikom uklanjanja Moodle-ovog računa potrebno je unutar okna *My Moodles* na željenom računu desnim klikom odabrati **Remove** ili označiti račun i odabrati tipku DELETE.

### Pretraživanje tečajeva

Ukoliko tečajevi nisu vidljivi, mogu se ručno pronaći:

- 1. izabrati Datoteka/File>Open from Moodle ili Save to Moodle,
- 2. u dijaloškom okviru koji se otvori izabrati Course Search,
- 3. u dijaloškom okviru *Moodle Course Search* izabrati željeni Moodle, unijeti ključnu riječ i kliknuti na **Go**,
- 4. u popisu rezultata odabrati jedan ili više željnih tečajeva i kliknuti na **Add** svi uspješno dodani tečajevi se prikazuju,
- 5. kliknuti na Close tečajevi se trebaju vidjeti na popisu *My Moodles*.

### Otvaranje Office-ove datoteke s Moodle-ovog tečaja

Mogu se otvoriti datoteke Microsoft Office Worda, Excela ili PowerPointa:

- 1. izabrati Datoteka/File>Open from Moodle,
- 2. ukoliko je potrebno prijaviti se u sustav
- 3. pronaći u tečaju željenu datoteku.

Ukoliko se datoteka ne vidi, izabrati All Files s popisa tipova datoteka.

### Spremanje Office-ove datoteke na Moodle-ov tečaj

Mogu se otvoriti datoteke Microsoft Office Worda, Excela ili PowerPointa:

- 1. izabrati Datoteka/File>Save to Moodle,
- 2. ukoliko je potrebno prijaviti se u sustav
- 3. pronaći željeni tečaju
- 4. kliknuti na Save.

Ukoliko se želi datoteku spremiti u drugom formatu, izabrati željeni format iz **Save as Type**. Ukoliko se želi datoteku spremiti pod drugim imenom, unijeti ime u okvir **File name**.<sup>5</sup>

U kratkom opisu stoji:

<sup>&</sup>lt;sup>3</sup> Office Add-in for Moodle. Microsoft Education Labs. 12.01.2010.

URL:<u>http://www.educationlabs.com/projects/officeaddinformoodle/Pages/default.aspx</u> (14.04.2011.) <sup>4</sup>*Download details: Update for Office 2003 (KB907417).* Microsft Download Center. 11.08.2005. URL:<u>http://www.microsoft.com/downloads/en/details.aspx?familyid=1b0bfb35-c252-43cc-8a2a-</u>6a64d6ac4670&displaylang=en (14.04.2011.)

Microsoft has released an update for Microsoft Office Excel 2003 and for Microsoft Office Word 2003. This update corrects a potential problem in which an add-in, a smart tag, or a smart document may not load if it uses the Microsoft .NET Framework 2.0 (Isto).

## Izrada nove mape u tečaju

Prilikom spremanja datoteke u Moodle u dijaloškom okviru Save file to Moodle iz izbornika izabrati New Folder i unijeti ime.

Unutar ovog okvira se ne može izbrisati ili preimenovati postojeće mape unutar tečaja.

## **Povratne informacije**

Ukoliko se želi poslati povratne informacije o ovom dodatku treba:

- 1. izabrati Datoteka/File>Open from Moodle ili Save to Moodle,
- 2. u dijaloškom okviru Open file from Moodle ili Save file to Moodle kliknuti na Tools pa na Send Feedback,
- 3. u programu za e-poštu se otvara prazna poruka adresirana na Microsft Education Labs.

Ukoliko se želi participirati u programu za poboljšanje ovog dodatka kroz prikupljanje potrebnih informacija treba nakon klika na Tools izabrati I want to participate in Microsoft Education Labs Usage Metrics, a više detalja daje dijaloški okvir.

### Ograničenja i posebnosti

OMA ima neka od ograničenja:

- nije predviđen za korištenje za Moodle inačice prije 1.8 ili za 2.0 i kasnije,
- postoji samo na engleskom jeziku (nije lokaliziran),
- ne može se koristiti više korisničkih računa za jedan Moodle sustav, •
- treba se prijaviti kao Teacher, a ne kao Administator (treba si dodijeliti ulogu Teacher, • postaviti opciju za Admin view: Admin sees own courses u Moodle-u) ili Student (zasad još nema nikakvu mogućnost koristiti ovaj dodatak),
- ne radi s *Live Services Plug-in for Moodle*, •
- Moodle sustav treba biti organiziran po popisu Tečajeva (Course), a ne po Kategorijama i Tečajevima (Category/Course),
- pri radu s dokumentima potrebno je svaki zasebno spremati,
- ukoliko je uključeno *Force users to login.*<sup>6</sup>

*OMA* ima prednosti:

- jednostavno se izrađuju nove mape u sustavu, •
- jednostavno se uređuju datoteke u sustavu, •
- jednostavno se datoteke podižu u sustav, a mogu poslužiti i kao repozitoriji i studentima, •
- rad iz sučelja koje je poznato predavačima. •

### Zaključak

Office Add-in for Moodle u inačici 1.1 omogućava jednostavno otvaranje, uređivanje i spremanje Moodle-ovih resursa unutar Microsoft Office sučelja, koje je blisko većini suvremenih korisnika. Budući da je namijenjen prije svega predavačima (Teacher) u okviru Moodle-a, postoje i ograničenja vezana uz uloge i način organizacije sustava (po kategorijama). Najveći trenutni nedostatak je nemogućnost primjene za Moodle verzije 2.0.

<sup>&</sup>lt;sup>5</sup> O korištenju dodatka se može vidjeti na filmu *Office\_Add-In\_for\_Moodle\_Demo.flv*: URL:https://admin.adobe.acrobat.com/ a13846108/p54494938/ ili

URL:https://mm.eduadvisory.adobe.acrobat.com/p54494938/ (16.04.2011.)

<sup>&</sup>lt;sup>6</sup> Više o tome na: Drechler, Mark: *Moodle Plugin Review 4 – MS Office Plugin*. Join the dots. 08.04.2010. http://www.markdrechsler.com/?p=158 (15.04.2011.)

#### Reference

*Office Add-in for Moodle*. Microsoft Education Labs. 12.01.2010. URL:<u>http://www.educationlabs.com/projects/officeaddinformoodle/Pages/default.aspx</u> (14.04.2011.)

*Office Add-in for Moodle version 1.1 is here!* Microsoft Education Lab. 12.01.2010. URL:<u>http://www.educationlabs.com/Lists/Posts/Post.aspx?ID=27</u> (15.04.2011.).

*Download details: Update for Office 2003 (KB907417).* Microsft Download Center. 11.08.2005. URL:<u>http://www.microsoft.com/downloads/en/details.aspx?familyid=1b0bfb35-c252-43cc-8a2a-6a64d6ac4670&displaylang=en</u> (14.04.2011.).

*Office\_Add-In\_for\_Moodle\_Demo.flv.* Film. URL:<u>https://admin.adobe.acrobat.com/\_a13846108/p54494938/</u> ili URL:https://mm.eduadvisory.adobe.acrobat.com/p54494938/ (16.04.2011.)

Joseph Thibault: *The #Microsoft #Office Add-in for Moodle, a closer look at the tool installed.* Moodle News. 07.04.2010. URL:<u>http://www.moodlemonthly.com/2010/oam/</u> (15.04.2011.).